# DWService.net Remote Support

| REMOTE CONTROL                                   | PROJECT - SUPPO |                                               | Login Download | English <del>-</del> |  |
|--------------------------------------------------|-----------------|-----------------------------------------------|----------------|----------------------|--|
| Remotely access your devices from a Web browser. |                 |                                               |                |                      |  |
| Login<br>Not yet regist<br>Sign up he            | ared?<br>re     | Download<br>Your operating syst<br>Windows    | em is          |                      |  |
| Forgot your pas<br>Click here                    | sword?          | Looking for another ve<br><u>Click here</u> . |                |                      |  |
|                                                  |                 |                                               |                |                      |  |

Before starting on-line support it is best that you install DWService's Agent on the computer that you are using. The Agent can be installed on as many computers as required, say both the Server and Terminal. In some circumstances it is possible to use the Zoom platform to share screens, but the remote-control options offered by the Zoom platform are very limited.

DWService is a powerful remote support solution that enables me and support teams to assist Scrutineers quickly and efficiently from anywhere. Through a secure web browser connection, we can instantly access scrutineering computers to diagnose issues, perform maintenance, and provide real-time assistance without the need for complex software installations.

Key support features of DWService:

- Instant remote desktop access for quick problem resolution,
- Real-time screen sharing to guide users through solutions,
- Secure file transfer for updating software or retrieving logs,
- Remote system control for hands-on troubleshooting,
- Cross-platform support for Windows, Linux, and Mac systems.

### Installation Procedures for the

## **DWService.net Agent**

#### Introduction

This document is a 'Step By Step' guide to installing a DWS Agent on your computer so that setup and training for DanceScore related programs can occur remotely.

You will install and create an Agent which we can then see (via the internet) form anywhere in the world. Importantly we will be able to interact with your computer and upload & download files as necessary. This is very seamless and can be done during a competition if required.

Once the agent is installed we will be able to view your PC like shown below. PCs that are available appear to us like the DanceScore MC 1. Be sure to install your agent with a name that make it easy to search for.

#### 1. Goto dwservice.net

Start by visiting the DWService website, **dwservice.net** I suggest that the FAQ are read, here there are explanations about the software and how to disable it if required.

#### 2. Download the Application

#### Click the **Download** button to get started.

|                             | PROJECT - SUPPO                   | RT - SUBSCRIPTIONS                           | Login Download | English <del>-</del> |  |
|-----------------------------|-----------------------------------|----------------------------------------------|----------------|----------------------|--|
|                             |                                   |                                              |                |                      |  |
| Remotely acc                | ess your device                   | es from a We                                 | b browser.     |                      |  |
| Simple - Free - Open scurce |                                   |                                              |                |                      |  |
| L                           | gin                               | Download                                     |                |                      |  |
| Not yet i<br><u>Sign</u>    | egistered?<br><u>up here.</u>     | Your operating syst<br><b>Windows</b>        | em is          |                      |  |
| Forgot you<br><u>Clic</u>   | ır password?<br><u>&lt; here.</u> |                                              |                |                      |  |
|                             |                                   | Looking for another ve<br><u>Click here.</u> | ersion?        |                      |  |
|                             |                                   |                                              |                |                      |  |
|                             |                                   |                                              |                |                      |  |

| WINDOWS ×                                                                                                    |                                                                                                    |  |  |  |  |  |
|----------------------------------------------------------------------------------------------------|----------------------------------------------------------------------------------------------------|--|--|--|--|--|
| SECURITY:                                                                                                    | 3. Acknowledge the Security Warning                                                                                                    |  |  |  |  |  |
| To protect your privacy we don't store information from the<br>agent on our servers. Communications between users, our<br>servers and agents are encrypted so that third parties can't<br>access them.                                                                                                    | The first pop up will be a security warning that will require the 'Privacy' box ticked to proceed.                                                                             |  |  |  |  |  |
| SOFTWARE UPDATES:<br>The software is updated automatically.                                                                                                    | Tick the box and click the <b>DOWNLOAD</b> button.                                                                                                    |  |  |  |  |  |
| WARNINCS:<br>This software will allow you or someone else full remote access<br>to your computer. Be sure only to allow access to the people you<br>know and trust. If you were cold called and asked to download<br>this software, this is likely to be a scam and you should consider<br>if you wish to proceed.<br>I have read the <u>Privacy Policy</u> .<br>DOWNLOAD Close | <ul> <li><u>4. Open the Download Package</u></li> <li>Depending on your Browser you will probably get a Downloads message asking to Save the file or Open the file.</li> </ul> |  |  |  |  |  |
| By selecting the 'Download' button I accept the <u>Terms and Conditions</u> .                                                                                                    | Select OPEN •                                                                                                    |  |  |  |  |  |
| DanceSport Live 💌 Yahool 🧕 dallas williams@wd 🤾 wdsf 🚷 WDSF /                                                                                                    | Administration 🎲 services worlddance Downloads ther favorit<br>Login Download Ergli: Open Save as V<br>See more                                                                |  |  |  |  |  |
| cess your devices from a Web browser.                                                                                                    |                                                                                                    |  |  |  |  |  |
| nple - Free - Open sourc                                                                                                    | e                                                                                                    |  |  |  |  |  |
| Login Download                                                                                                    |                                                                                                    |  |  |  |  |  |
| et registered? Your operating system<br><u>on up here.</u> Windows                                                                                                    | nis                                                                                                    |  |  |  |  |  |
| your password?<br><u>Click here.</u><br>Looking for another versi<br><u>Click here.</u>                                                                                                    | on?                                                                                                    |  |  |  |  |  |
|                                                                                                    |                                                                                                    |  |  |  |  |  |

Selecting Open will commence the install procedure, alternatively you can 'Save' the install file and then run the saved file to commence the procedure.

Once running the install, you will be asked several questions including the very important Agent Details. Pay attention to this part of the installation.

NOTE: Access to your computer is controllable by you! You can turn off access at any time. Please have a look at the tutorial videos available on the DWSERVICE.NET website.

| DWAgent         — — — ×      License     This software is free and open source.     It consists of one main component released under the MPLv2 license and several additional     components that are governed by different licenses. For more information, visit: <a href="https://www.dwservice.net/en/licenses-sources.html">https://www.dwservice.net/en/licenses-sources.html</a> Security     To protect your privacy we don't store information from the agent on our servers. Communications     between users, our servers and agents are encrypted so that third parties can't access them.     Software updates     This software updates automatically     By proceeding with the installation or running this software you agree to the Terms and Conditions and     the Privacy policy |                                |                                | 5. Install the Application<br>Select 'Install' and<br>click 'Next' |                                                    |
|----------------------------------------------------------------------------------------------------|--------------------------------|--------------------------------|--------------------------------------------------------------------|----------------------------------------------------|
|                                                                                                    | ○ Run<br>○ I do not accept     |                                |                                                                    |                                                    |
| Back                                                                                                    | Next                           |                                | Close                                                              |                                                    |
|                                                                                                    |                                |                                |                                                                    |                                                    |
| 🐡 DWAgent                                                                                                    | Select the installation path:  |                                | –                                                                  | 6. File Path                                       |
|                                                                                                    | Path                           | C:\Program Files\DWAgent       |                                                                    | Leave the default path and click 'Next'            |
|                                                                                                    |                                |                                |                                                                    |                                                    |
| Dack                                                                                                    | INEXL                          |                                | Close                                                              |                                                    |
| to DWAgent                                                                                                    | Do you want to install DWAgent | to 'C:\Program Files\DWAgent'? | -                                                                  | 7. Confirm Install<br>Yes, you want to install and |
|                                                                                                    | • Yes<br>No                    |                                |                                                                    | click 'Next'                                       |
| Back                                                                                                    | Next                           |                                | Close                                                              |                                                    |

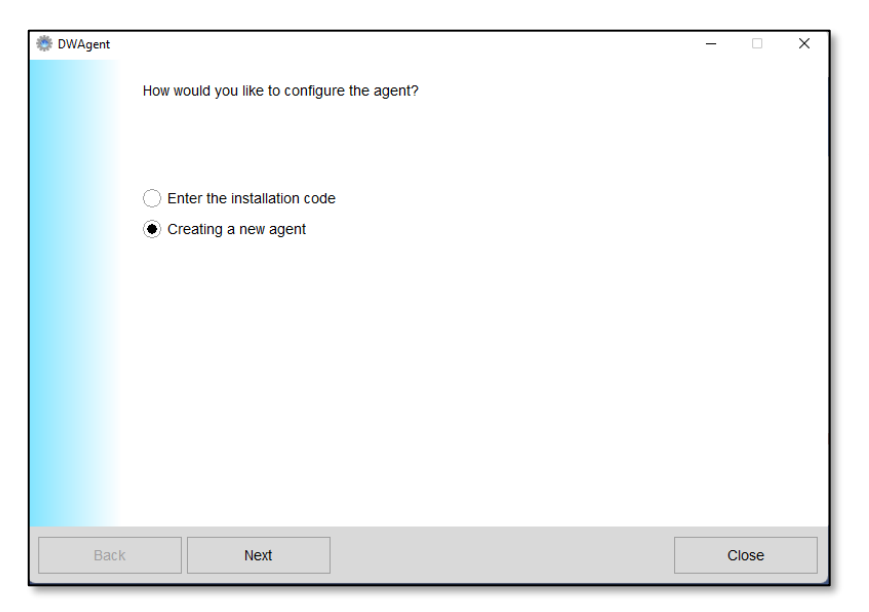

#### 8. Create New Agent

Select 'Creating a new agent' and click 'Next'

#### 9. Enter the AGENT DETAILS and click 'Next'

User = dallas.williams@rocketmail.com

#### Password = 9ZvtTaE#DSA!

Agent Name = <mark>Your computer description such as Brian Server 1, or Taipei Terminal 1, HK Floor</mark> Marshal 1.

#### NOTE: You can install this on as many computers as you need us to access.

| 🐡 DWAgent |                                 |                                | - |       | × |
|-----------|---------------------------------|--------------------------------|---|-------|---|
|           | Enter data to create a new ager | ıt:                            |   |       |   |
|           |                                 |                                |   |       |   |
|           |                                 |                                |   |       |   |
|           | User                            | dallas.williams@rocketmail.com |   |       |   |
|           | Installation password           | ****                           |   |       |   |
|           | Agent name                      | Brian Terminal                 |   |       |   |
|           |                                 |                                |   |       |   |
|           |                                 |                                |   |       |   |
|           |                                 |                                |   |       |   |
|           |                                 |                                |   |       |   |
|           |                                 |                                |   |       |   |
|           |                                 |                                |   |       |   |
| Back      | Next                            |                                | C | Close |   |